# User Manual - Fingerprint Door Lock STFinger2013 from <u>Solartorrent.com</u>

Congratulations on purchasing a superb biometric lock designed and manufactured by Solartorrent.

| COMPARISON | STFinger2013 (Ours)         | With Sliding Cover (Others)                                             | With RFID (Others)                                                                                                 |
|------------|-----------------------------|-------------------------------------------------------------------------|----------------------------------------------------------------------------------------------------|
|            |                             |                                                                         |                                                                                                    |
| DESIGN     | Simple and Practical Design | Must remember to open/close<br>cover, cover may break,<br>forgotten PIN | Consume power even<br>when not using RFID<br>card. RFID misplaced<br>or its sensor failure<br>lead to lock failure |
| COST       | Least Cost                  | Cost More                                                               | Cost More                                                                                                    |
| EMERGENCY  | Self-powered Electronic Key | Metal Key may be misplaced                                              | Metal Key misplaced                                                                                                |
| WATER      | Yes                         | Water Ingress via keys if user                                          | Yes                                                                                                    |
| RESISTANT  |                             | forget to close cover                                                   |                                                                                                    |
| SIZE       | Smallest, can use door's    | Cover Needs Vertical Space,                                             | Needs more vertical                                                                                                |
|            | pre-drilled upper or lower  | must use door's upper hole                                              | space, must use                                                                                                    |
|            | holes                       | only                                                                    | door's upper hole                                                                                                  |

You need to specify left-handed or right-handed door when ordering, see Figure III-b.

## Requirements

- 1. Standard U.S. doors with two door holes. Fit door's thickness: 1-3/8" to 1-7/8". STFinger2013 can use either the upper OR lower hole.
- 2. 1 lower 5/16" hole and two 3/8" holes must be drilled, see Figure III-a.
- 3. 4 AA-size batteries, do not use rechargeable.
- 4. Screwdriver.

# I Function Description

Two fingerprints dedicated to administrators. Administrators can add or delete master (administrator) or/and common user fingerprints.

Low Voltage Alarm: If the lock emits "Di---"or five times, it means that the voltage is low, please change batteries asap.

# II Operation

# 1) Enroll the first Master Fingerprint

| Action                      |              | Sound Response             | Lights Response       |
|-----------------------------|--------------|----------------------------|-----------------------|
|                             |              | Short beep                 | Green/Red flash, then |
| Don't distants              |              |                            | Release ADD and DEL   |
| a) Press both AD            | D and DEL to |                            |                       |
| initiate enrollment         | t mode       |                            |                       |
| b) Place                    |              | Success: Long beep.        | Lights off            |
|                             | master       |                            |                       |
| fingerprint<br>(don't move) |              | Failure: beep, beep (e.g., |                       |
|                             |              | 2 master fingerprints      |                       |
|                             |              | already registered)        |                       |
| c. wait, to exit enr        | ollment mode | Beep, beep, beep (exited)  |                       |

# 2) Enroll the second Master Fingerprint – repeat steps in II-1 above.

| Action                                                                    | Sound Response | Lights Response                      |
|---------------------------------------------------------------------------|----------------|--------------------------------------|
| a) Place<br>active<br>master<br>finger on<br>sensor to<br>login           | Short beep     | Green flash                          |
| b) Within 3 seconds, press both<br>ADD and DEL to initiate change<br>mode | Long beep      | Red and green flash<br>alternatively |

## 3) Change a Master Fingerprint

| c) Place   | Success: long beep  |  |
|------------|---------------------|--|
| new master | Failure: beep, beep |  |
| finger on  |                     |  |
| sensor, no |                     |  |
| movement   |                     |  |
|            |                     |  |

# 4) Enroll Common User Fingerprints

This operation can add up to 120 common user fingers. After master finger login, you can repeatedly add fingerprints without requiring master finger logging in again.

| Action    |            | Sound Response        | Lights Response         |
|-----------|------------|-----------------------|-------------------------|
|           | a) Place   | Short beep            | Green flash             |
|           | active     |                       |                         |
|           | master     |                       |                         |
|           | finger on  |                       |                         |
|           | sensor to  |                       |                         |
|           | login      |                       |                         |
|           | b) Press   | Веер                  | Green flashes, you      |
| And State | ADD        |                       | release ADD             |
|           |            |                       |                         |
|           | c) Place   | Success: long beep    | Green flashes to signal |
|           | new user   | Failure: beep, beep   | ready for next new      |
|           | finger on  |                       | user fingerprint.       |
|           | sensor and | Maximum 120 users     | Repeat (4c) to add      |
|           | wait, no   | reached:              | another fingerprint or  |
| IN FIN    | movement   | Long-short-Long-short | wait 6 seconds to exit  |
|           |            | beep                  | enroll common user      |
|           |            |                       | mode                    |

# 5) Delete Common User Fingerprints

To delete a specific fingerprint, that finger must be available for the sensor. After deleting a fingerprint you can delete the next fingerprint, without requiring master login again.

| Action |           | Sound Response | Lights Response |
|--------|-----------|----------------|-----------------|
|        | a) Place  | Short beep     | Green flash     |
|        | active    |                |                 |
|        | master    |                |                 |
|        | finger on |                |                 |
|        | sensor to |                |                 |
|        | login     |                |                 |

|                                                              | b) Press<br>DEL                                                              | Веер                                                                                                    | Red flashes, you<br>release DEL                                                                                                    |  |
|--------------------------------------------------------------|------------------------------------------------------------------------------|----------------------------------------------------------------------------------------------------|----------------------------------------------------------------------------------------------------|--|
|                                                              | c) Place<br>finger to be<br>deleted on<br>sensor and<br>wait, no<br>movement | Success: long beep<br>Failure: beep, beep<br>If fingerprint don't exist:<br>Long-short-Long-short<br>beep | Red flashes to signal<br>ready for next<br>fingerprint to be<br>deleted. Repeat (5c) to<br>delete another<br>fingerprint or wait 6<br>seconds to exit delete<br>common user mode |  |
| 6) Delete ALL User Fingerprints (except master fingerprints) |                                                                              |                                                                                                    |                                                                                                    |  |

# 6) Delete ALL User Fingerprints (except master fingerprints)

| Action    |                                                                 | Sound Response                        | Lights Response                 |
|-----------|-----------------------------------------------------------------|---------------------------------------|---------------------------------|
|           | a) Place<br>active<br>master<br>finger on<br>sensor to<br>login | Short beep                            | Green flash                     |
| 6:        | b) Press<br>DEL                                                 | Beep, you release DEL                 | Red flashes, you<br>release DEL |
|           | c) Press<br>Do Not<br>Disturb<br>button                         | Beep, you release "Do<br>Not Disturb" |                                 |
| d)<br>fin | ) Put master<br>nger                                            |                                       |                                 |
| e)<br>fir | Put master<br>nger again                                        | Success: Long beep                    |                                 |

# 7) Conference Mode (i.e., disable lock)

The lock is disabled when in conference mode. Remember to re-enable it to secure your room.

| Disable Lock |                                               |                                                                                       |                                                         |
|--------------|-----------------------------------------------|---------------------------------------------------------------------------------------|---------------------------------------------------------|
| Action       |                                               | Sound Response                                                                        | Lights Response                                         |
|              | a) <b>Hold</b><br>Do Not<br>Disturb<br>button |                                                                                       | Solid Green                                             |
|              | b) Place<br>Master<br>finger on<br>sensor     | Success: Sound of<br>mechanism unlocking,<br>long-short-long-short-long<br>beeps      | Green if Master is<br>recognized<br>Failure: Red blinks |
|              |                                               | After sound of mechanism<br>unlocking, release both (a)<br>and (b) <b>immediately</b> |                                                         |

# Disable Lock

# **Enable Lock**

| Action |           | Sound Response         | Lights Response  |
|--------|-----------|------------------------|------------------|
|        |           |                        |                  |
|        | a) Place  |                        | Red blinks twice |
|        | Master    |                        |                  |
|        | finger on |                        |                  |
|        | sensor    |                        |                  |
|        | . (       | Y                      |                  |
| (8)    | b) Hold   | Success: sound of      | Red blinks twice |
|        | Do Not    | mechanism locking,     |                  |
|        | Disturb   | beep-beep, you         |                  |
|        | button    | immediately release    |                  |
|        |           | fingers at (a) and (b) |                  |

# 8) Setting Electronic Key (Optional)

The Electronic Key is an emergency key to the lock when the lock is disabled because of low battery or fingerprint readings failed for whatever reasons. You can set up to 5 electronic per lock but the lock package comes only with one electronic key. An alternate entry door is preferred over Electronic Key.

| Action                                                              | Sound    | /                       |
|---------------------------------------------------------------------|----------|-------------------------|
| ACUOII                                                              | Dognonge | Lights Kesponse         |
| (a) <b>P</b> omova the $A$ scrows of the motel plate to express (a) | Response |                         |
| (a) Kennove the 4 screws of the lock's outside room half:           |          |                         |
| Flate is at the back of the lock's outside-toom han.                |          |                         |
| Metal Plate                                                         |          |                         |
|                                                                     | c        |                         |
| (b) Plug USB connector of E-Key into the bottom socket              |          |                         |
| of the lock                                                         |          |                         |
| (c) Press KEY Button and release it when                            |          | Red light flash<br>(D3) |
|                                                                     |          | then D3                 |
|                                                                     |          | flashes 3 times         |
|                                                                     |          | and then turned         |
|                                                                     |          | off by itself           |
|                                                                     |          | (success). Repeat       |
| Editor State                                                        |          | (a-d) to register       |
| d) Press button on E-Key, wait 5 seconds                            |          | another E-Key           |

# **Enable Electronic Key (E-Key)**

| Delete ONE E-Key                         |          |                                                                   |  |  |
|------------------------------------------|----------|-------------------------------------------------------------------|--|--|
| Action                                   | Sound    | Lights Response                                                   |  |  |
|                                          | Response |                                                                   |  |  |
| Repeat 8a-8c                             |          |                                                                   |  |  |
| e) Press button on E-Key, wait 5 seconds |          | then D3 turns<br>off (success).<br>Disconnect E-key<br>from lock. |  |  |

# ActionSound<br/>ResponseLights ResponseRepeat 8a-8c... D3 turns off<br/>(success)(f) While D3 is on, press the KEY again ......

## 9) Open the door with registered Fingerprint

Press one finger on the sensor window, the white light turns on. If the fingerprint is authorized, it emits a sound "Di---" and the white light turns off and Green light flashes one time; the door can then be opened in a 3 seconds window. If the fingerprint is not authorized, then it emits two sounds a sound "Di---".

Note: press the finger against sensor; try to fill the window squarely with fingerprint. Huffing your finger may facilitate recognition of your finger.

### 10) Initialize

Initialization erases all your entries, i.e., all master and user fingerprints. Do initialization if you want to start anew. Initializing is preferred to deleting all common users (section 5-6).

Press the button of "Don't Disturb button", then "add", "del" at same time, till it emits one sound "Di-" (short) and "Di---" (long), the green and Red lights will flash, initialization is successful. However, if it emits three sounds "Di-" (short), initialization failed.

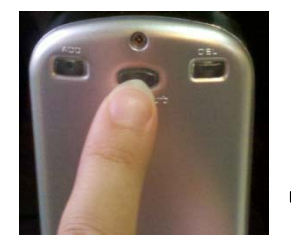

Press the "Don't Disturb" button, press the add and del button at same time

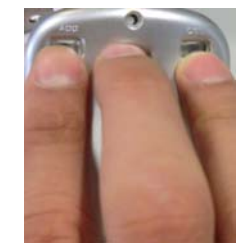

Copyright © 2013 by Solartorrent. Page 7 of 10

### **11: Operational Notes**

- 1. When powering on, it emits a sound "Di---", the Red light and Green light flash: Powering up successfully.
- 2. When powering on, it emits "Di---" (long), "Di---" (short), "Di---" (long), "Di---" (short), that means failed to connect with Fingerprint Sensor part, test the wiring.
- 3. When initializing, it emits "Di---" (short), "Di---" (long), and the Green and Red lights flash alternately: Initialization success.
- 4. When reading the fingerprint, the Red light flashes continually, and signal light do not turns on: Shift your finger on the sensor to retry.
- 5. If it emits "Di---" (long), "Di---" (short), "Di---" (long), "Di---" (short) when enrolling fingerprints, that means fingerprints storage are full (120 fingerprints limit reached).
- 6. If it emits "Di---" (long), "Di---" (short), "Di---" (long), "Di---" (short), that means the User Fingerprints have been deleted.
- 7. If it emits three sounds "Di--- Di--- " when enrolling fingerprints, that means the fingerprint was already enrolled, use another fingerprint.
- 8. If it emits three sounds "Di--- Di--- " when deleting fingerprints, that means the fingerprint does not exist.
- 9. If the Green lights keep on while adding fingerprint: Fingerprint data is being collected, press the same finger.
- 10. If the Red lights keep on while deleting fingerprint: Fingerprint data is being collected, press the same finger.

| Item                                 | Content                    |
|--------------------------------------|----------------------------|
| FAR                                  | <0.0001%                   |
| FRR                                  | <0.01%                     |
| Master Fingerprint                   | 2                          |
| User Fingerprint                     | 120                        |
| Fingerprint Angle                    | ±180°                      |
| Working Voltage                      | DC 3.7V-4.5V               |
| Low voltage alarm                    | DC 3.5V-3.6V               |
| Voltage lower than 3.3V              | Lock can not work properly |
| Static Current                       | 7uA                        |
| Dynamic Current                      | 200mA                      |
| Working voltage of Electronic<br>Key | Four AA batteries, DC 6V   |
| Battery life                         | Work for 10000 times       |
| After low voltage alarm              | Work for 500 times         |

### **12: Technical Parameters**

### **II : Electrical Parameters:**

Supply Voltage: 6VDC (4 pcs of AA Batteries) Standby Current: <7uA Operating Current: 200mA Operating Temperature: -20 °C ~ +75 °C Operating Humidity: < 85% Master Fingerprints: 2 User Fingerprints: 120

### III Installation

Use 5/16" drill for all 3 holes (figure III-a). If the 3 holes are not done perfectly to dimension, consider using 3/8" drill for the upper pair of holes for easier fit of the lock.

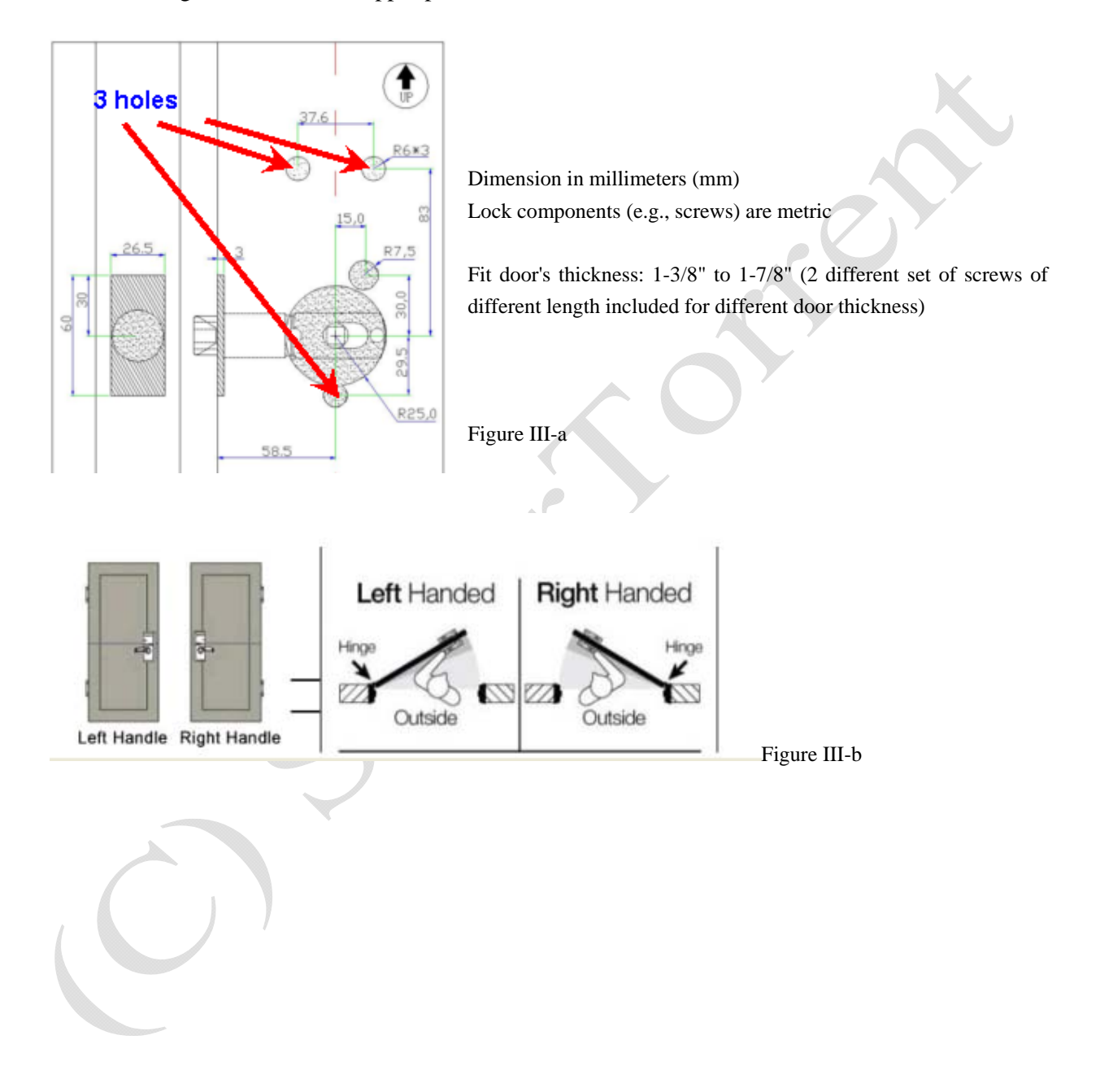

### Recommendations

- 1. Ensure there is another door to gain entry should the fingerprint lock is disabled for whatever reasons
- 2. Register the index finger of both hands, one as a backup in case of smudges on one of the two index fingers
- 3. Avoid weathering (e.g., prolonged sunlight daily) by adding a plastic flap to cover the fingerprint area or add awnings
- 4. Locate the electronic key outside the target room (e.g., put it in your car) and make key easily but secretly accessible to you or to the administrator of the lock
- 5. Test registering some fingerprints from the desk before installing lock into door
- 6. When disconnecting wires from battery case do not pull on wires (it will break lose eventually), instead, use a flat blade screw driver to dislodge the white plastic connector.

## TROUBLESHOOTING

- 1. Fingerprint not recognized? Huff your finger to moisten/soften skin. Clean your finger. Register a different finger as backup.
- 2. After unlocking with your fingerprint and turning the outside handle to open the door, try not to hold down the handle because the lock is attempting to relock automatically. Holding down the handle may cause the internal cog to slip when auto-relock is triggered. If you want the door to remain unlock, simply activate Conference mode (see section 7) or leave door ajar.
- 3. After fingerprint unlocks door, mechanism did not engage. Ensure that the black wire shown in section 8a is not tangled with the mechanism when physically installing the lock onto the door.